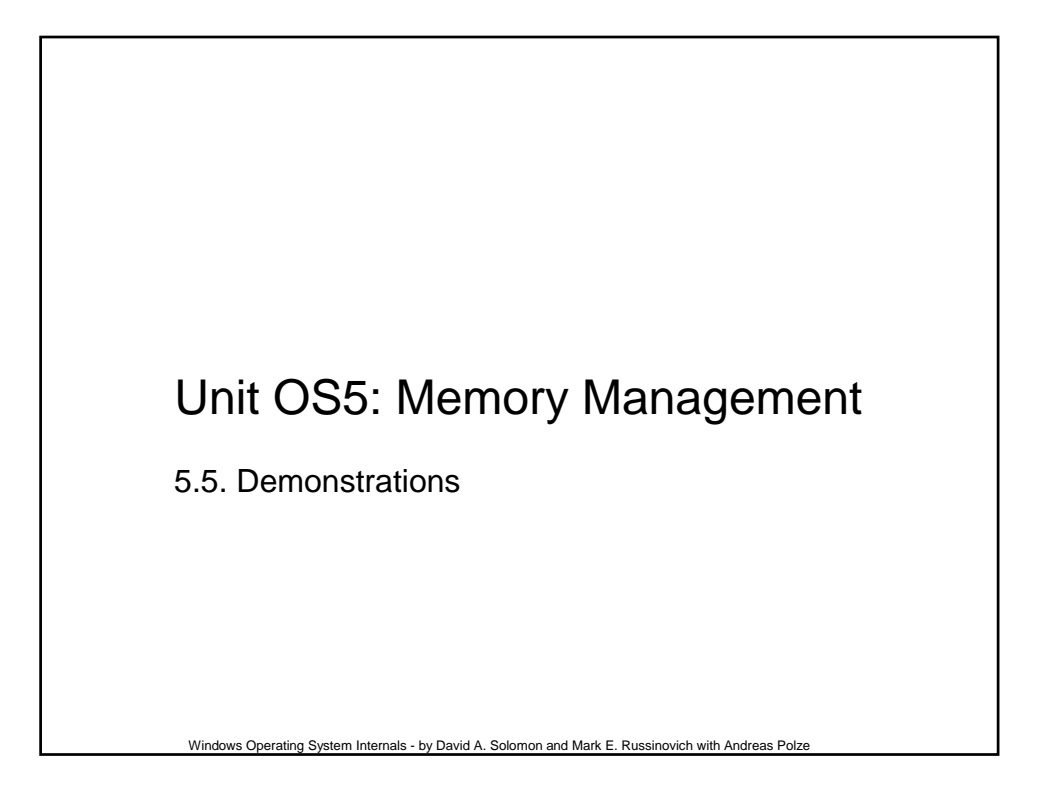

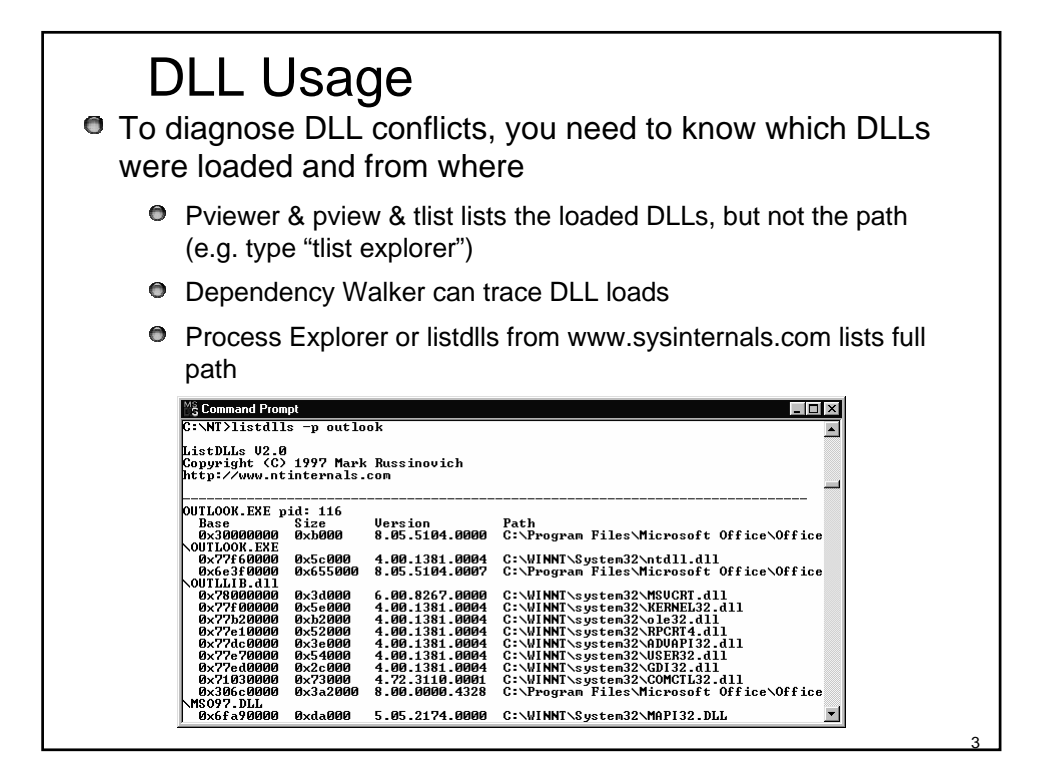

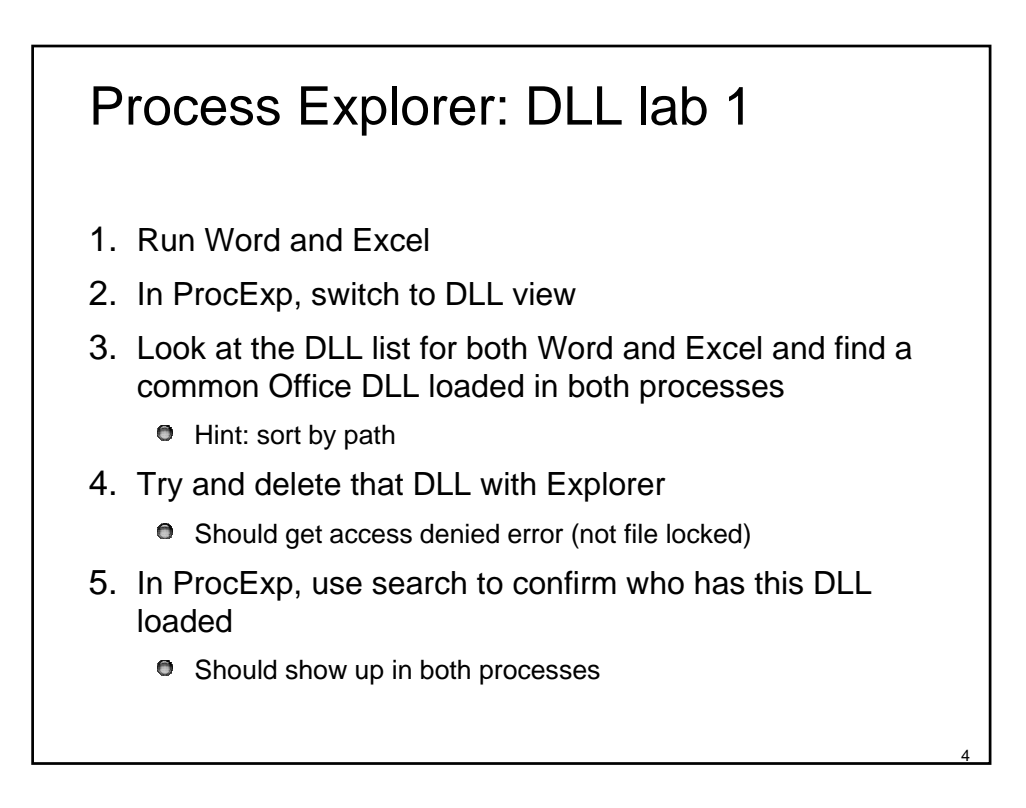

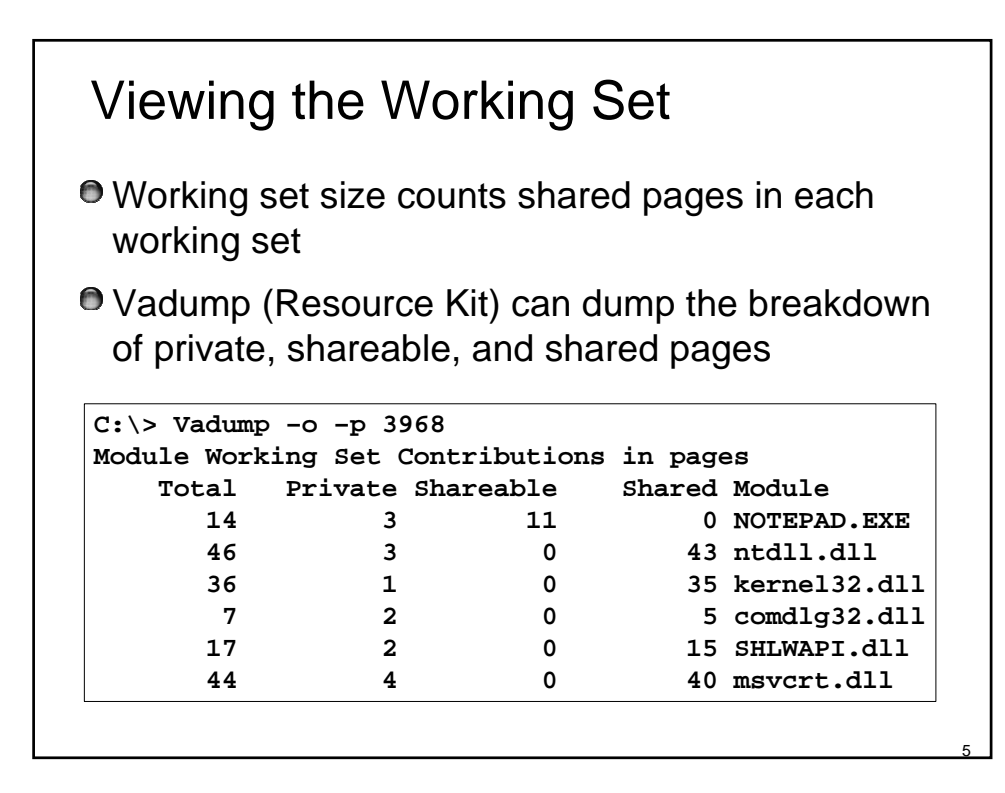

| T-former officer                         |            | Mindows NT Task                | ( Manager    |         |         |                | _          | 미. |
|------------------------------------------|------------|--------------------------------|--------------|---------|---------|----------------|------------|----|
| Information                              | _ <u> </u> | e <u>O</u> ptions <u>V</u> iew | <u>H</u> elp |         |         |                |            |    |
| Task Manager                             | A          | pplications Proces             | sses Perfo   | ormance |         |                |            |    |
| Due eegaag teh                           |            |                                |              |         |         | 0              |            | _  |
| Processes tab                            |            | Image Name                     | PID          | CPU     | CPU Ti  | Mem Usage      | VM Size    | 4  |
|                                          |            | System Idle Pr                 | U<br>2       | 97      | 8:24:18 | 16 K<br>200 K  | 26 4       |    |
|                                          |            | smss exe                       | 20           | 00      | 0.00.35 | 200 K<br>0 K   | 164 K      |    |
| • "Mem Usage" – nhysical                 |            | csrss.exe                      | 24           | 00      | 0:00:12 | 676 K          | 1492 K     |    |
| j wiem osage = physical                  |            | WINLOGON.E                     | 34           | 00      | 0:00:02 | 0 K            | 712 K      |    |
| memory used by process                   |            | SERVICES.EXE                   | 40           | 00      | 0:00:04 | 1024 K         | 1124 K     |    |
| (working set size, not working           |            | LSASS.EXE                      | 43           | 00      | 0:00:00 | 200 K          | 948 K      |    |
| sot limit)                               |            | SPOOLSS.EXE                    | 67           | 00      | 0:00:00 | 60 K           | 2008 K     |    |
| set mint)                                |            | AMODODUCE                      | 74           | 00      | 0:00:00 |                | 528 K      |    |
| Note: shared nages are                   |            | Clinery eve                    | 90           | 00      | 0.00.00 | 0 K            | 416 K      | -  |
| • Note: shared pages are                 |            | SDSBV EXE                      | 95           | 00      | 0.00.00 | 20 K           | 576 K      |    |
| counted in each process                  |            | RPCSS.EXE                      | 109          | 00      | 0:00:00 | 320 K          | 820 K      |    |
| WIN Size? - private (not                 |            | TCPSVCS.EXE                    | 112          | 00      | 0:00:00 | 172 K          | 496 K      |    |
| $\underline{z}$ vivi size = private (not |            | TAPISRV.EXE                    | 116          | 00      | 0:00:00 | 200 K          | 664 K      |    |
| shared) committed virtual                |            | wfxsvc.exe                     | 127          | 00      | 0:00:00 | 0 K            | 324 K      |    |
| snace in processes process's             |            | EXPLORER.E                     | 130          | 00      | 0:00:58 | 2604 K         | 1768 K     |    |
| space in processes == process s          |            | PSTURES.EXE                    | 137          | 00      | 0:00:00 | 32 K           | 1812 K     |    |
| paging file allocation                   |            | MASMAN.EAE                     | 140          | 00      | 0:00:00 | 44 N<br>1604 K | 1/196 K    | 1  |
| •Mom Usage" in status har is             |            | 4                              | 142          | 00      | 0.00.00 | 10041          | 14301      | -  |
| 5) Wiell Osage in status bar is          |            | <u>1-1</u>                     |              |         |         |                |            |    |
| not total of "Mem Usage"                 |            |                                |              |         |         | E              | nd Process |    |
| column (see later slide)                 |            |                                |              |         |         | <u> </u>       |            | -  |
|                                          |            |                                |              |         |         |                |            |    |
|                                          | Pro        | cesses: 38 CF                  | PU Usage: (  | 3%      | Mem Us  | age: 68312K /  | 274772K    |    |

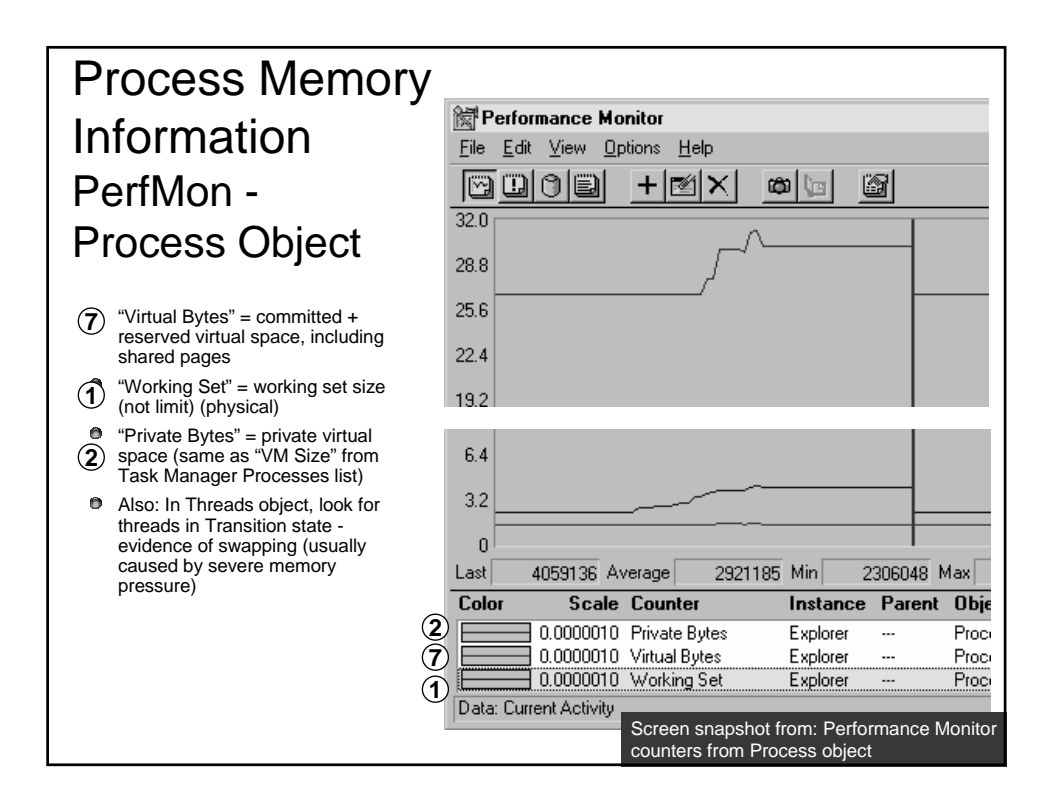

3

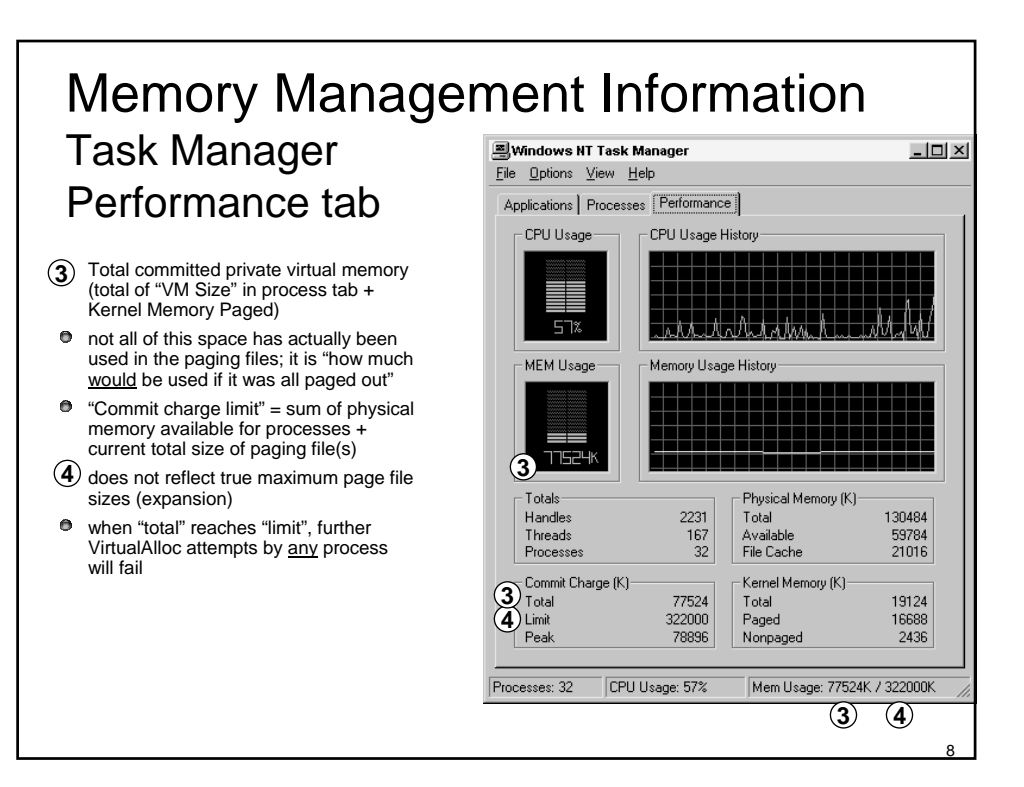